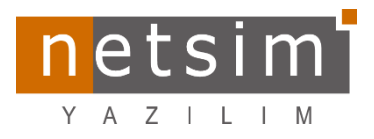

#### [Tarih:28.12.2022]

# [İK4Yenilik ve Düzeltmeler]

# A) İnsan Kaynakları

**1.** Aynı veri tabanı üzerinde, personelin farklı iş yerlerinde çalışıyor olması desteklendi ve personele farklı iş yerleri için bordro hesaplatılması sağlandı. Örneğin iş sağlığı ve güvenliği uzmanı olarak çalışan bir personel; A iş yerinde tam zamanlı, B iş yerinde ise yarı zamanlı çalışıyorsa her iki işyeri için de işe başlatma işlemleri yapılıp; personele A ve B iş yeri için bordro hesaplatılabilir.

\*\*\*Personelin farklı işyerlerindeki işe başlatma ve sonlandırma kayıtlarının tutulduğu **IKISYEPE** tablosu ve Personelin bu tablo üzerinden ve diğer tablolara bağlantısını sağlayan **IK\_ISYERI\_PERSONEL\_NO** alanı eklendi.

| 🁏 Insan Kaynakları Personel                                                                                                    |                                                                                                    |                                                                                                    |                                                          |                                          |
|----------------------------------------------------------------------------------------------------|----------------------------------------------------------------------------------------------------|----------------------------------------------------------------------------------------------------|----------------------------------------------------------|------------------------------------------|
|                                                                                                    |                                                                                                    |                                                                                                    |                                                          | İnsan Kaynakları Personel<br>2 Onaylandı |
| <ul> <li>▶ İşe Başlatma</li> <li>₽DKS Çalışma Planı</li> <li>₽DKS Hareketleri</li> <li>Bordro Parametreleri</li> <li>Odeme - Kesinti</li> <li>Izin Bilgileri</li> <li>Şağlık Muayene Bilgileri</li> <li>Kazaşı Bilgileri</li> </ul> | Personel Bilgleri Personel no 2 TC Kimik no 11111111111  Adi test Soyadi personeli Görev Bilgleri Genel Bilgler | Sici no 000005<br>Firma işyeri kaşmir<br>Birim MELİKGAZİ<br>Görev İnsan Kaynakları Uzmanı<br>Ek Bilgiler 1 Adres / Tel Serbest A | Nanlar                                                   |                                          |
| <ul> <li>Tayin / Nakil</li> <li>Farfi Görev Değişikliği</li> <li>Sicil Bilgileri</li> </ul>                                                                                                    | IYP_No Firma işyeri Çalişyor<br>2 mimoza Evet<br>6 <mark>kaşmir Hayır</mark>                                    | Görev Bilgileri Taki<br>İşlem noktası MELİKGAZİ Zam<br>Görev İnsan Kaynakları Uzmanı 🏟                                           | p no                                                     | Banka Bigleri Banka adi İban no Hesan no |
| Sour / Ceza bilginen                                                                                                    |                                                                                                    | Geçici dış birim Gör<br>Fili birim Grut                                                                                          | reve Başlama Tarihleri<br>ba ilk başlama 1. 10. 2022 -   | Şube adı<br>Şube no v                    |
| 🖙 Eğitim Bilgileri<br>🛍 İş Tecrübeleri<br>🏫 Aile Bilgileri                                                                                                    |                                                                                                    | SSK görev kodu - Grul<br>Terfi İlerleme Bilgileri<br>3                                                                           | ba son başlama* •<br>Iama Tarihi •                       |                                          |
| <ul> <li>Görüşmeler</li> <li>Eski İşyeri Bilgileri</li> <li>Personel Hareketleri</li> </ul>                                                                                                    | <>++-√× <b>2</b> <                                                                                              | Adaylık durumu         *         PDK           Adaylık süresi         PDK           Terfi tarihi         *         PDK           | Sişlem E Bordro işlem E<br>Skart no<br>Si chaz arubu mil | <b>—</b>                                 |
| 🐣 Personel Zimmet Bilgileri<br>🙀 İşten Ayrılış                                                                                                    | Ayrılış Bilgileri<br>Ayrılış tarihi -<br>Ayrılış nedeni                                                         | Hizmet durumu PDK<br>Durumu PDK<br>Tescili E                                                                                     | S puantaj ücreti irimi Aylık    S puantaj ücreti 0       |                                          |
|                                                                                                    |                                                                                                    |                                                                                                    |                                                          |                                          |

numaralı alanda personelin hangi iş yerlerinde çalışacağı firma işyeri seçilerek belirlenir(IKISYEPE).
 Personelin işe başlatma işlemi ilgili satırdaki firma işyeri için gerçekleştirilmediği sürece "Çalışıyor" alanı 'Hayır' olarak görünecektir. Personelin işe başlatma işlemi ilgili satırdaki firma işyeri için gerçekleştirildiğinde "Çalışıyor" alanı 'Evet' olacaktır. 2 numaralı alanda personelin işe başlatma işlemi gerçekleştirilmeden önce ilgili satırdaki firma işyerinde hangi işlem noktasında hangi görevle çalışacağı belirlenir. S numaralı alanda PDKS'den puantaj alarak hesaplama yapan firmalar için 'PDKS İşlem';

hesaplama ile puantaj yapan firmalar içinse 'Bordro İşlem' seçeneği işaretlenir. İşaretlenen seçeneğe göre bordro puantajlarında '*Puantaj Bilgileri*' alanının '*Puantaj Kaynağı*' alt alanında PDKS veya Hesaplama olarak görülür.

 İşe başlatma işlemlerinde satırdaki ilgili firma için işe başlatma işlemleri gerçekleştirilmesi ve işlem noktası, görev bilgileri, firma iş yeri bilgileri personel kartında seçili olan bilgilere göre gelmesi sağlandı.
 Aynı işveren farklı işyeri alanının varsayılanı 'Hayır' olarak değiştirildi.

| Image: Section 1       Image: Section 1         Image: Section 1       Image: Section 1         Image: Section 1                                                                                                    |                            |
|----------------------------------------------------------------------------------------------------|----------------------------|
| Personi ro       0. Ad soyod. JOSEM GUZSL       Personi ro       Bordon Station         Specing Station Station       Specing Station Station       Personi ro       Specing Station Station         Specing Station Station       Specing Station Station       Specing Station Station       Personi ro       Specing Station Station         Specing Station Station       Specing Station Station       Specing Station Station       Personi ro       Specing Station Station       Specing Station Station       Spe                                                                                                    | -                          |
| Solen Sifes     Image: Siges     Image: Siges     Provide Siges     Provide                                                                                                    |                            |
| Steen Spier       june Spier       june Spier </th <th></th>                                                                                                    |                            |
| Impertention       Markette       A       Status         Sing Belgesi Gaunatile       Sing Belgesi Gaunatile       Sing                                                                                                    |                            |
| Image: Bedge: Granitalie       Signed Bedge: Kraintie       Signed Bedge: Kraintie <td< th=""><th></th></td<>                                                                                                    |                            |
| Gring Belgerie Gorunt/Life       Gring Belgerie Gorunt/Life       Gring Belgerie Gorunt/Life       Billigheri       Billigheri       Billigheri       Billigheri       Billigheri       Billigherie       Billigherie       Bil                                                                                                    |                            |
| Grig Bladinge Sonay Vanle   Grig Bladinge Sonay Vanle   Grig Bladin                                                                                                    |                            |
| Ging Beleg Yenit       Douglet       Douglet       Dougl                                                                                                    |                            |
| Grig Biblingeis Elle Gondenda       Implio       Prima gregi       Colego Biplici       Colego Biplici       C                                                                                                    |                            |
| Image: Sector Advices       Image: Sector Advices       Image: Sector Adv                                                                                                    |                            |
| Image: Solution of the Solution of Solution of  | innis nõrev atamasi 🔲      |
| Image: Control of Control of Contro of Contro of Contro of Control of Control of Control of Control o | ning gor er dianidar igg   |
| Aprestor       Name       Adorece:       Adorece:       Aprestor       Adorece:       Aprestor       Adorece:       Adorece:       Adorece:       Adorece:       Adorece:       Adorece:       Adorece:       Adorece:       Adorece:       Adorece:       Adorece:       Ado                                                                                                    |                            |
| Aprendice       Made Biglieri         Aprendice       Sale Biglieri         Aprendice       Sale Biglieri         Aprendice       Sale Biglieri         Sectore Madazi       Personel Harcketleri         Aprendice       Sale Biglieri         Sectore Madazi       Personel Harcketleri         Aprendice       Sale Biglieri         Sectore Madazi       Polici Biglieri         Mada Madre       Polici Biglieri         Aprendice       Sale Biglieri         Aprendice       Sale Biglieri         Aprendice       Sale Biglieri         Aprendice       Sale Biglieri         Aprendice       Sale Biglieri         Aprendice       Sale Biglieri         Aprendice       Sale Biglieri         Aprendice       Sale Biglieri         Aprendice       Sale Biglieri         Aprendice       Sale Biglieri         Aprendice       Sale Biglieri         Aprendice       Sale Biglieri         Apring moders       Duranu         Teadl       Sale                                                                                                    | Başlama Tarihleri          |
| Sk Spåren Binglerin       Sk Spåren kladelerin       Sk Spåren kladelerin                                                                                                    | başlama 1.12.2             |
| Ayrester     Nalester     Posca     Posca <td>an başlama*</td>                                                                                                    | an başlama*                |
| Arrentar       Schue Bagleri       Schue Bagleri       Adayk duruu       Adayk duruu       Pols ja         Arrentar       Schue Alagikeri       Schue Alagikeri       Adayk duruu       Pols ja         Arrentar       Schue Alagikeri       Schue Alagikeri       Pols ja         Gorey       Matsede       Nature       Pols ja         Jagikeri       Hane duruu       Pols ja         Angi gibieri       Hane duruu       Pols ja         Angi gibie                                                                                                    | Tachi 1 12 7               |
| Ayrthär     Sectex Markar       Görev     Mahasebe       Iglen naktas     Mata derecer       Massi förste     Massi förste                                                                                                    |                            |
| Image: Select Algorithm     Image: Select Algorithm                                                                                                    |                            |
| Aprentian     Radio derecer       Iglem noktase     Nature                                                                                                    | .m 🗸 60                    |
| Ayretar Sectest Marter                                                                                                    | tho                        |
| Aymbar Secbest Marker  Gorev Muhasebe Arabi Video dercess  Jglem notase MELtidad Z Z V Masuetecces                                                                                                    | sz grubu                   |
| Ayrinitar Seebest Alarkie Durumu PDIS PA<br>Gorev Muhasebe I fadro derecest<br>Igter noktas MELliofazi S Manutereces                                                                                                    | anta) ucret birimi Saatlik |
| Gorev Muhasebe  Kadro dereces Iglen nokase MELtiGAZI  Kadro dereces                                                                                                    | antaj ücreti               |
| Gorev Museole  Advo derecel  Jern notasa WELKGAZI  V Mass Lefeces                                                                                                    |                            |
| Islematas Metrocazi 🕉 Massing                                                                                                    |                            |
|                                                                                                    |                            |
| Fina igyeri kaşınır 🚊 🕈 Kaaş kademesi                                                                                                    | -                          |
| der Testi E                                                                                                    |                            |

• numaralı alanda belirtilenfirma işyeri için • numaralı alanda personelin hangi işlem noktasında hangi görevde çalışacağı belirlendikten sonra İşe Başlatma butonuna tıklandığında "Ayrıntılar" alanında yer alan bilgilerin seçili olanlara göre geldiği görülür. Ardından personelin işe başlatma tarihi ve diğer bilgiler girilerek işe başlatma işlemi gerçekleştirilir. Diğer firma iş yerinde personel çalıştığında aynı işlemler yapılır.

İşlemler tamamlandığında "İnsan Kaynakları Personel Listesi" ekranında personel kartı, farklı firma işyerleri için çoğaltılmış olarak görünür.

| 💓 İnsan Kaynakları Personel Listesi                                            |                                                                                 |                                                                                                    |                                                                                                    |                                                                               | - • •        |
|--------------------------------------------------------------------------------|---------------------------------------------------------------------------------|----------------------------------------------------------------------------------------------------|----------------------------------------------------------------------------------------------------|-------------------------------------------------------------------------------|--------------|
|                                                                                | ð 🚺 🗟 🖨 🖷                                                                       |                                                                                                    |                                                                                                    | İnsan Kaynakları Personel L<br>2 Onaylan                                      | istesi<br>di |
| Aramak için metin giriniz                                                      | Bul                                                                             | Temizle                                                                                                    |                                                                                                    |                                                                               |              |
| test personeli<br>11111111111<br>uzman<br>Insan Kaynakları Uzmanı<br>MELİKGAZİ | test personeli 2<br>2222222222<br>uzman<br>Insan Kaynakları Uzmanı<br>MELİKGAZİ | KEREM GÜZEL<br>14578903695<br>AHMET AYŞE<br>KAYSERİ 5.04. 1994<br>Bekar Erkek<br>uzman<br>İnsan Kaynakları Uzmanı<br>MELİKGAZİ | KEREM GÜZEL<br>14578903695<br>AHMET AYŞE<br>KAYSERİ 5.04.1994<br>Bekar Erkek<br>uzman<br>Muhasebe<br>MELİKGAZİ | test personeli<br>1111111111<br>uzman<br>Insan Kaynakları Uzmanı<br>MELİKGAZİ |              |
|                                                                                |                                                                                 |                                                                                                    |                                                                                                    |                                                                               | •            |

**3.** Personel kartında yer alan **"Bordro Parametreleri**"alanına **Firma İşyeri Personel Bilgileri** eklendi. Böylece ilgili firma işyeri için belirtilen bordro bilgilerine göre bordro hesaplamalarının yapılması sağlandı.

| 💓 IK Personel Bordro Parametreleri |                                                |                             |                                  |
|------------------------------------|------------------------------------------------|-----------------------------|----------------------------------|
|                                    | 0                                              |                             | IK Personel Bordro Parametreleri |
| Personel Bilgileri                 | 2                                              |                             |                                  |
|                                    | Genel Bilgiler Bordro Bilgileri                | Personel Kart Parametreleri |                                  |
| Personel no 6                      |                                                |                             |                                  |
| Takip no                           | BPN KayıtDurui İlk Tarih 🔶 Son Tarih Asç Ücret | Döviz NB Çalışma par        | arametreleri 2019/1N -           |
| Sicil no 000003                    | 7 4 Onayli 1.01.2022 31.07.2022                | 10.000 TL Net İstihdam ya   | asasi 05510-Say.Kan.MYO%5 -      |
| Adı soyadı KEREM GÜZEL             | 8 🗸 Onayl: 1.08.2022 31.12.2022                | 16.000 TL Net Meslek kod    | du 2431.04-Pazarlama Uzmanı -    |
| Firma isveri personal bilaileri    | . 🗡                                            | Calisma sel                 | kli 1 -Tam Zamanlı 🗸             |
|                                    |                                                | Sakatlık der                | recesi Yok                       |
| IYPE_No Firma İşyeri               |                                                | Sundain de                  |                                  |
| 4 mimoza                           |                                                | Vergi grubu                 | u Gelir Vergisi istisnası yok 👻  |
| J Kaşılılı                         |                                                | Sigorta gru                 | ubu 0 -Mecburi Sigortali 👻       |
|                                    |                                                | Sendika                     | 2 -Yok 👻                         |
|                                    |                                                |                             |                                  |
|                                    |                                                | Ucret Bilgii                | leri                             |
|                                    |                                                | Asgari ücre                 | et 🔲                             |
|                                    |                                                | Ücret tutar                 | ri 10.000 TL - Net -             |
|                                    |                                                | Türü                        | Aylık                            |
|                                    |                                                | İkramiye %                  | Perivot                          |
|                                    |                                                | In annye n                  | i chyot                          |
|                                    |                                                |                             |                                  |
|                                    |                                                |                             |                                  |
|                                    |                                                |                             |                                  |
|                                    |                                                |                             |                                  |
|                                    |                                                |                             |                                  |
|                                    |                                                |                             |                                  |
|                                    |                                                |                             |                                  |

●numaralı alanda ilgili satırdaki firma işyeri için numaralı alanda bordro bilgileri girilerek hesaplamalar yapılır. Firma işyeri için bordro bilgileri girilmediğinde personel bilgileri eksik olduğundan bordro hesaplanamaz. **4.** Personel Kartında yer alan **"Ödeme-Kesinti"** alanına **firma işyeri** seçimi eklendi. Böylece personele yapılacak ödeme veya kesinti personelin çalıştığı hangi firma işyeri içinse ilgili firma işyerinin seçiminin yapılması sağlandı.

| 📝 PB Ödeme - Kesinti Bilgileri                                                                                                    |                                             |                              |                                        |
|----------------------------------------------------------------------------------------------------|---------------------------------------------|------------------------------|----------------------------------------|
|                                                                                                    | PB Ödeme - Kesinti Bilgileri<br>6 Onaylandı |                              |                                        |
| Personel KEREM GÜZEL ···· 6                                                                                                    |                                             | 💓 IK İşyeri Personel Listesi | – 🗆 ×                                  |
| Ordenne - Kanton Direkteri                                                                                                    |                                             | 2                            | IK İşyeri Personel Listesi             |
| Overine - Nepino Ungreti Pularitaj projeci i                                                                                                    |                                             |                              | -                                      |
| Frma layeri                                                                                                    |                                             |                              | Bul Temizie                            |
| ITP_No OKINo KayitDurumu Odeme - Kesinti Adi Türü Kesinti Sırz ≜ Apidama<br>III Firma İşyeri : mimoza                                                                                                    | Jik Tarih Son Tarih Toplam Tutz             | IKIP_No Adi Soyadi           | Firma İşyeri Özel Kod                  |
| 🐰 KEREM GÜZEL 8 🥪 Onaylandı Avans Kesintisi Avans Kesintisi 💟 1 avans kesi                                                                                                    | ntisi 15.12.2022                            | > 4 KEREM GÜZEL              | mimoza                                 |
|                                                                                                    |                                             | 5 KEREM GÜZEL                | kaşmir                                 |
|                                                                                                    |                                             |                              |                                        |
|                                                                                                    | •                                           |                              |                                        |
| Gand         Uscn Aplama         Aplama         Aplama         Aplama         Aplama         Appartment         Appartment |                                             | 144 ◀ 1/2 ▶ ₩ 🕿              | K Zurani (Krobič)<br>K Zurani (Krobič) |
| naklan Personal P8 Odeme - Kesinti Bilgileri 🗶                                                                                                    |                                             |                              |                                        |
| Intervine Altervine Contra Annual 1451 12 Vanat                                                                                                    |                                             |                              | 40.3.1453 - N.T. 09 11                 |

Onumaralı alanda firma işyeri seçilip kesinti veya ödeme tanımı yapılır.

**5.** Personel Kartında yer alan **"İzin Bilgileri"** alanına **firma işyeri** seçimi eklendi. Böylece personel kayıtlı izin türlerini hangi firma işyeri için kullanacaksa ilgili firma işyerinin seçiminin yapılması sağlandı.

| Mirana             |                     |                |                          |                 |              |              |             | •   | ır. işyeri | Personei Listesi |   | -                  | U ^            |
|--------------------|---------------------|----------------|--------------------------|-----------------|--------------|--------------|-------------|-----|------------|------------------|---|--------------------|----------------|
|                    | ▶ 🕹 😫 •             | •              | 4                        |                 |              | izin B       | ilgileri    | 2   | }          |                  |   | IK İşyeri Per<br>4 | rsonel Listesi |
| Personel KEREM GÜZ | L                   | 6              |                          |                 |              |              |             |     |            |                  |   | Bul                | Temizle        |
| L                  |                     |                |                          |                 |              |              |             | IKI | IP_No Ad   | lı Soyadı        |   | Firma İşyeri       | Özel Kod       |
| İzin Bilgileri     | Yıllık/Takipli İzin | Bilgileri      |                          |                 |              |              | -           | 9 = |            | ¢                |   | =                  | ec 🛛           |
| Firma İsveri       |                     |                |                          |                 |              |              |             | > 4 | KE         | REM GÜZEL        |   | mimoza             |                |
| r initi 299CH      |                     |                |                          |                 |              |              |             | 5   | KE         | REM GUZEL        |   | kaşmir             |                |
| IKIP_No            | Izin Turu           | Başlama Tarihi | <ul> <li>Sure</li> </ul> | Bitts Lavin Yil | Aynlış Tanhi | Donúş Tarihi | Kayıt Durum |     |            |                  |   |                    |                |
| and the system.    | Ücretsiz İzin       | 28.12.2022     |                          | 28.12.2022      |              |              | 🖌 Onaylan   |     |            |                  |   |                    |                |
|                    |                     |                |                          |                 |              |              |             |     |            |                  |   |                    |                |
|                    |                     |                |                          |                 |              |              |             |     |            |                  |   |                    |                |
|                    |                     |                |                          |                 |              |              |             |     |            |                  |   |                    |                |
|                    |                     |                |                          |                 |              |              |             |     |            |                  |   |                    |                |
|                    |                     |                |                          |                 |              |              |             |     |            |                  |   |                    |                |
|                    |                     |                |                          |                 |              |              |             |     |            |                  |   |                    |                |
|                    |                     |                |                          |                 |              |              |             |     |            |                  |   |                    |                |
|                    |                     |                |                          |                 |              |              |             |     |            |                  |   |                    |                |
|                    |                     |                |                          |                 |              |              |             |     |            |                  |   |                    |                |
|                    |                     |                |                          |                 |              |              |             |     |            |                  |   |                    |                |
|                    |                     |                |                          |                 |              |              |             |     |            |                  |   |                    |                |
|                    |                     |                |                          |                 |              |              |             |     |            |                  |   |                    |                |
| +                  | X Q I               |                |                          |                 |              |              |             | H   | 1          | 2 1 1 1          | 4 |                    | •              |

6. Personel Kartında yer alan "İzin Bilgileri" alanında izin girişi yapılan ekranda "Yazdır" kırık butonuna
'İzin Talep Formu'eklendi.

| 😽 İzin Bilgileri          |                                       |                      |                     |                             |
|---------------------------|---------------------------------------|----------------------|---------------------|-----------------------------|
|                           |                                       | ]                    | 6                   | İzin Bilgileri<br>Onaylandı |
| Personel KEREM GÜZEL ···· | <u>F</u> orm yazdır                   |                      |                     |                             |
| İzin Bilgileri Yıllık     | İ <u>z</u> in Talep Formu_2 [209,295] |                      |                     |                             |
| Firma İşyeri 🔺            |                                       |                      |                     |                             |
| IKIP_No İzin Türü         | Başlama Tarihi 🔶 Süre                 | Bitiş Tarihi         | Yılı Ayrılış Tarihi | Dönüş Tarihi                |
| Firma İşyeri : mimoza     |                                       |                      |                     |                             |
| KEREM GÜZEL Yıllık İzin   | 28.12.2022                            | 2 G 00:00 30.12.2022 | 2022 28.12.2022     | 30.12.2022                  |
|                           |                                       |                      |                     |                             |
| t-**X0 •                  |                                       | Ш                    |                     |                             |

| Personel Izin Talep Formu Belge Tarihi : 28.1 |                                      |                                                     |                                               |                                              |                                                 |                  |              |
|-----------------------------------------------|--------------------------------------|-----------------------------------------------------|-----------------------------------------------|----------------------------------------------|-------------------------------------------------|------------------|--------------|
| Firma MİMOZA MOBİLYA / mimoza                 |                                      |                                                     |                                               |                                              |                                                 |                  |              |
| İşlem Noktası MELİKGAZİ                       |                                      |                                                     |                                               |                                              |                                                 |                  |              |
| Adı Soyadı KEREM GÜZEL                        |                                      |                                                     |                                               |                                              |                                                 |                  |              |
| TC No                                         | o                                    | 14                                                  | 578903695                                     |                                              |                                                 |                  |              |
| Unvar                                         | n/ Görev                             | / uz                                                | man/İnsan                                     | Kaynakları Uzmanı                            |                                                 |                  |              |
| İşe Ba                                        | aşlama 1                             | Tarihi 1.1                                          | 12.2022                                       |                                              |                                                 |                  |              |
| [                                             | İzin No                              | İzin                                                | Türü                                          | izne Cıkıs Tarihi                            | Dönüs İse Baslama Tarihi                        | Gün              | Saat         |
|                                               |                                      |                                                     |                                               |                                              |                                                 |                  |              |
|                                               |                                      |                                                     | 28 Aralık 2022, 00:00 30 Aralık 2022, 00:00 2 |                                              |                                                 |                  |              |
| Yuka                                          | 19<br>arıda b                        | Yıllık İzin<br>elirttiğim                           | bilgilere                                     | 28 Aralık 2022, 00:00<br>göre izin kullanmak | 30 Aralık 2022, 00:00<br>istiyorum. Talebimin c | 2<br>leğerlendir | ilerek taraf |
| Yuka<br>bildi<br>G                            | 19<br>arıda b<br>irilmesi<br>ereğini | villik İzin<br>elirttiğim<br>konusuna<br>Arz Ederin | n bilgilere<br>da,<br>m.                      | 28 Aralık 2022, 00:00<br>göre izin kullanmak | 30 Aralık 2022, 00:00<br>istiyorum. Talebimin c | 2<br>leğerlendir | ilerek taraf |

7.Personel kartında yer alan "Eğitim Bilgileri"alanında kaydedilen eğitim bilgilerinden 'SGK Eğitim Bilgisi' olarak işaretlenmiş eğitim bilgisinin Personel kartında yer alan "Genel Bilgiler" sekmesindeki "Öğrenimi" alanında gösterilmesi sağlandı.

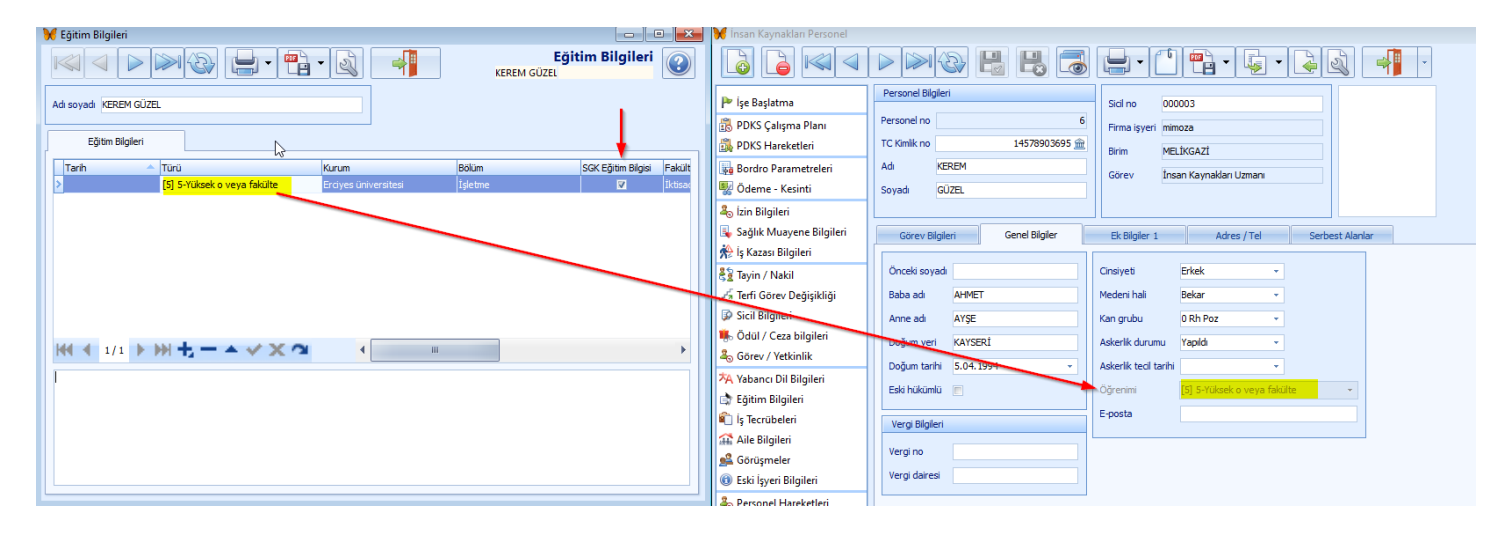

**8.** İnsan Kaynakları'na personel kartına girilmeksizin ilgili ekrandan personelin seçilmesi ile yapılabilecek "Personel İzin" ve "Personel Ödeme/Kesinti" alanları eklendi. Bu alanda tanımlanan izin veya ödeme/kesintiler personel kartındaki ilgili alanlara da yansır.

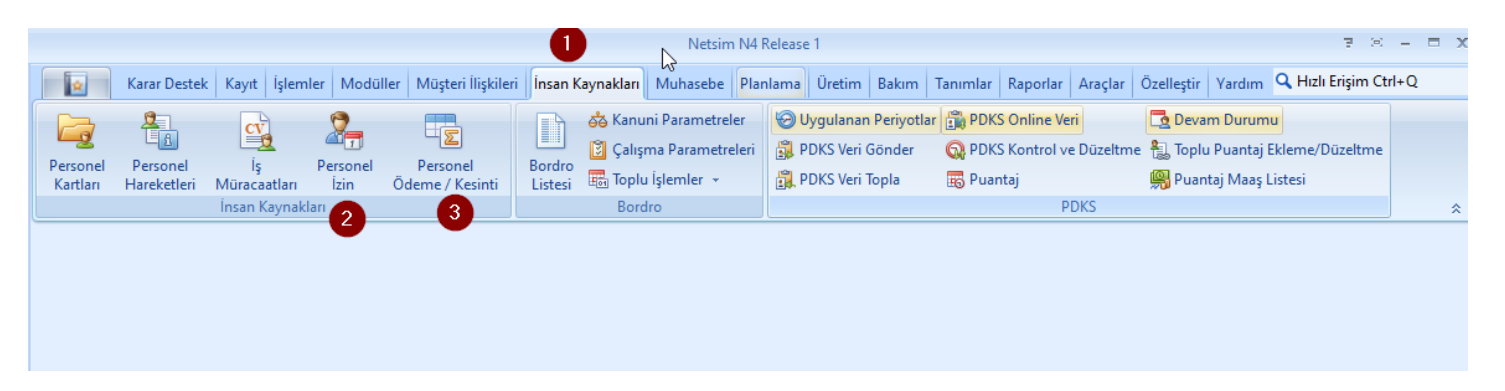

\*\*\*Personel izinleri, işe başlatma ve İşten ayrılış ekranlarına kayıt durumu kontrolleri eklenmiştir.

## **B) Bordro**

1.Bordro Hesaplanırken numaralı işlemler alanında "Seçili Bütün Personeller için bordro hesapla" butonunun adı "Bütün Personele Bordro Hesapla", "Seçili Tek Personel İçin Bordro Hesapla" butonunun adı ise "Sadece Seçili Personele Bordro Hesapla" olarak değiştirildi

\*\*\*Açıklama alanının düzenlenen ay, yıl ve bordro tür ve versiyon bilgisi gelecek şekilde gelmesi sağlandı.

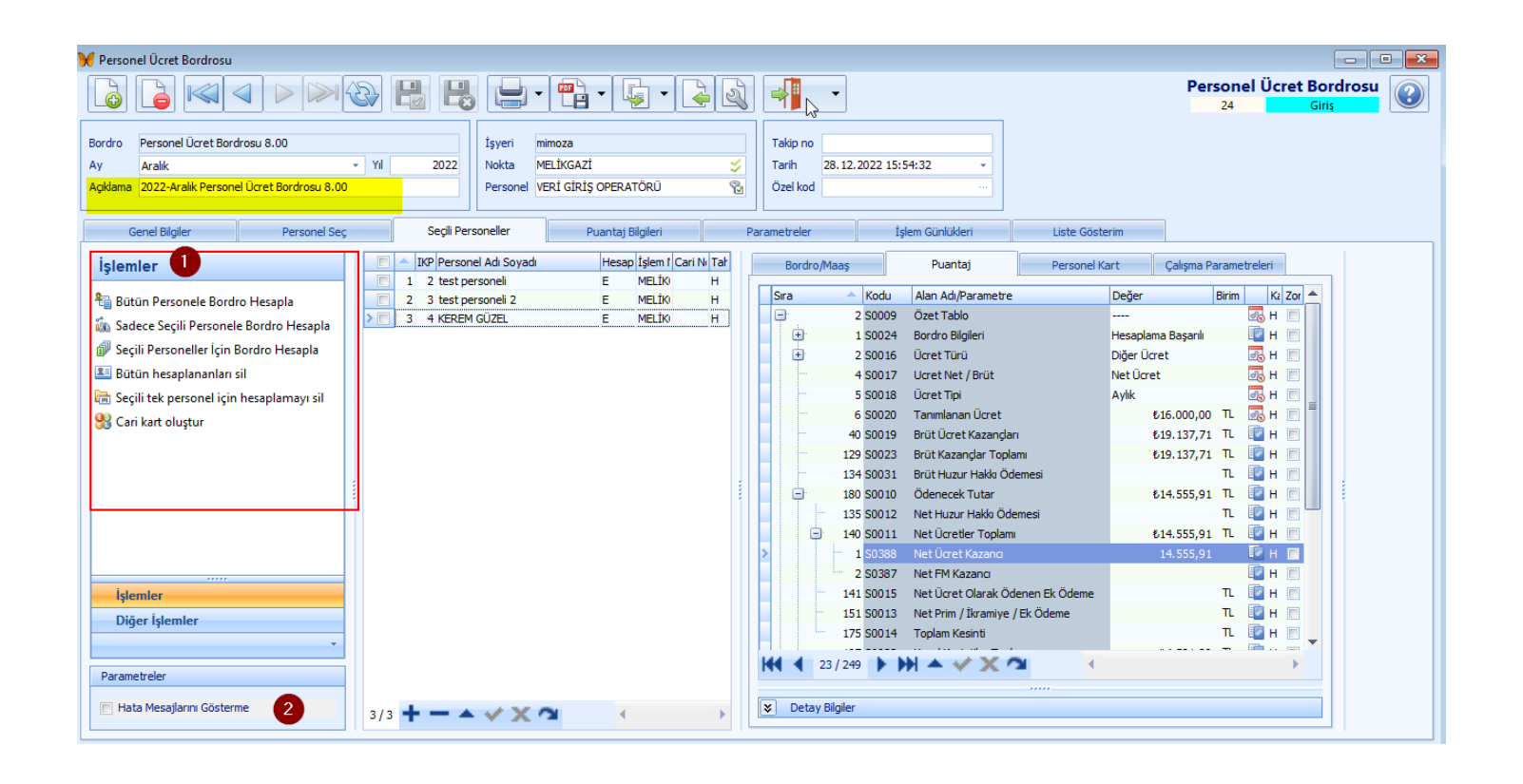

Bordro hesaplama ekranına "Hata Mesajlarını Gösterme" ve Bordro hesaplama ekranı bordro parametreleri bölümüne "Hatalarda Düzelterek Devam Et" <sup>(a)</sup>(varsayılan Evet) seçenekleri getirilmiştir. Böylece bordro hesaplarken alınan uyarı ve hata mesajları varsayılan tercihe göre düzeltilerek ya da düzeltilmeden kesintisiz hesaplama yapılması sağlanmıştır. Hesaplama sırasında alınan hata mesajlarının detayı aynı şekilde işlem günlüklerine yazılmaya devam etmektedir.

| 🔀 Personel Ücret Bordrosu                                    |                             |                                 |                                     |
|--------------------------------------------------------------|-----------------------------|---------------------------------|-------------------------------------|
|                                                              | , 📄 • 🛱 • 📮 • 📮 🗟           |                                 | Personel Ücret Bordrosu<br>24 Giris |
| Bordro Personel Ücret Bordrosu 8.00                          | İsveri mimoza               | Takip no                        |                                     |
| Av Aralık v Yıl 2022                                         | Nokta MELİKGAZİ 🖌           | Tarih 28, 12, 2022 15:54:32 ×   |                                     |
| Anklama 2022-Aralik Personel Erret Bordrosu 8 00             |                             | Özel kod                        |                                     |
|                                                              |                             |                                 |                                     |
| Genel Bilgiler Personel Seç Seçili Pe                        | rsoneller Puantaj Bilgileri | Parametreler 🔰 İşlem Günlükleri | Liste Gösterim                      |
| Bordro Parametreleri İşyeri Parametreleri Kanuni F           | arametreler                 |                                 |                                     |
| Livgulapan Bordro Parametre Tanmu                            | N                           |                                 |                                     |
|                                                              | 4                           |                                 |                                     |
| 6                                                            |                             | Uygula                          |                                     |
|                                                              |                             |                                 |                                     |
| Sıra 🔶 Kodu 🛛 Alan Adı/Parametre                             | Değer                       | Birim Ka Zor                    |                                     |
| 9 S0363 Toplu - Hafta Içi Fazla Mesai                        |                             | Ш Н 🔲                           |                                     |
| 10 S0364 Toplu - Hafta Sonu Fazla Mesai                      |                             | Ш н 🖂                           |                                     |
| 11 S0365 Toplu - Resmi Tatil Fazla Mesai                     |                             | E H 🖂                           |                                     |
| 12 S0366 Toplu - Uzaktan Çalışma                             |                             | 0 🛃 H 🗖 🔤                       |                                     |
| 65 S0367 FM / Eksik Gün Denkleştirmesi Uygula                | X Hayır                     | 🖉 н 🖂                           |                                     |
| <ul> <li>67 S0368 Devamsızlıklarda Katsayı Uygula</li> </ul> | × Hayır                     | 🔄 н 🖂 📗                         |                                     |
| 68 S0369 Uygulanacak Katsayı                                 |                             | 1,00 Katı 📴 H 🕅                 |                                     |
| 77 S0372 PDKS'den Puantaji Yoksa Yinede Puan                 | itaj Hesapla 🗸 🗸 Evet       | 🔄 н 🖂 🔤                         |                                     |
| 6 S0431 Prim / İkramiye / Ek Ödeme Hesaplan                  | nasın                       |                                 |                                     |
| 3 7 S0430 Girilen Prim Brüttür                               | 🗸 Evet                      | 📴 н 📼 📗                         |                                     |
| 10 S0428 Hatalarda düzelterek devam et                       | 🗸 Evet                      | 💽 м 🗖                           |                                     |
| 9999 S0371 Versiyon                                          |                             | -1,00 🛛 🔂 H 🔽                   |                                     |
| 10001 S0400 Versiyon Değiştir                                |                             |                                 |                                     |
|                                                              |                             | <b>•</b>                        |                                     |
|                                                              |                             | •                               |                                     |
|                                                              |                             |                                 |                                     |
| Southeast Detay Bilgiler                                     |                             |                                 |                                     |
|                                                              |                             |                                 |                                     |

2.Bordro hesaplama ekranı bordro parametrelerindeki Kesinti, Ek Ödeme gibi tanım seçme işlemleri kaldırıldı. Bundan sonra personel kartına eklenen bütün ödemeler bordroda herhangi bir işleme gerek kalmadan hesaplanacaktır. Hesaplanan değerler Prim/İkramiye / Ek Ödeme / Yardım> Ek Ödemeler alanında Tablo şeklinde (Detay Bilgiler'e tıklanarak) görülebilir.

| 🔀 Personel Ücret Bordrosu                                                                                                    | - • •                               |
|----------------------------------------------------------------------------------------------------|-------------------------------------|
|                                                                                                    | Personel Ücret Bordrosu<br>24 Giriş |
| Bordro         Personel Ürzet Bordrosu 8.00         fyveri mimoza         Takip no           Ay         Aralik         • Yil         2022         Nokta         MELIKSAZI         5                                                                                                    |                                     |
| Aphama 2022-Aralik Personel Ulcret Bordroou 8.00 Personel VEBL GIRIŞ OPERATORU 🔞 Ozel kod                                                                                                    |                                     |
| Genel Biglier Personel Seç Seçil Personeller Puantaj Biglieri Parametreler İşlem Günlükleri Lüste Gösterim                                                                                                    |                                     |
| işlemler         I Dir Personel Ad Soyadi         Hesap liştem il Cari Ni Tah         Bordroj Maaş         Puantaj         Personel Kart         Çalşına Parame           1         2 test personel         E         MELİO         H                                                                                                    | etreleri                            |
| Para Butún Personele Bordro Hesapla E Veltik H Sra Kodu Alan Adi/Parametre Deĝer Brim                                                                                                    | Ki Zor A                            |
| 🚯 Sadece Seçili Personele Bordro Hesapla                                                                                                    |                                     |
| Seçili Personeller İçin Bordro Hesapla     Seçili Seçili Versoneller İçin Bordro Hesapla     Seçili Versoneller İçin Bordro Hesapla                                                                                                    |                                     |
| El Bütün hesaplananları sil                                                                                                    | B H C m                             |
| 🛅 Seçilî tek personel için hesaplamayı sil 🛛 🕒 140 50011 Net Ücretler Toplamı 614.555,91 TL                                                                                                    | E H E                               |
| 93 Cari kart oluştur                                                                                                    | 📴 н 📼                               |
| 2 S0387 Net FM Kazano                                                                                                    |                                     |
| 141 S0015 Net Ucret Olarak Odenen Ek Odeme 11.                                                                                                    |                                     |
| 131 SUUI3 INTERPRINT JARAMINE TO COMPANY TO COMPANY T |                                     |
| 197 50022 Yasak Kesintler Toplam 64.923,91 TL                                                                                                    |                                     |
| : 3 S0032 Puantaj Bilgileri                                                                                                    | 📴 н 🖻 💡                             |
| 🔂 35 \$0180 Ücret Kazandarı \$19.137,71 TL                                                                                                    | <u>Пан</u>                          |
| 36 S0370 Ücret Olarak Ödenen Elder TL                                                                                                    | E H E                               |
| c) 37 S0198 Ek Ucret Kazandari TL                                                                                                    |                                     |
| 1 SU199 H. (graza Mesa Ucreb IL                                                                                                    |                                     |
| 3 SD21 Remittation residues T                                                                                                    |                                     |
| 4 S0202 Fazla Sürelerle Çalışma Mesai Ücreti TL                                                                                                    | Вне                                 |
| 2 142 50203 Prim /Bramiye / Ek Ödeme / Yardm €1.200,00 TL                                                                                                    | 🕅 н 🔳                               |
| spenner 1 S0211 Ikramiye (Brüt) TL                                                                                                    | <mark>ан</mark> 🗉 👘                 |
| Uiger Işlemler TL                                                                                                    | E H E                               |
| 1 S0206 Prim Brut /Net Brut                                                                                                    | 26 H                                |
| Parametreler                                                                                                    |                                     |
| E Hata Mesajarn Gösterme                                                                                                    |                                     |
|                                                                                                    |                                     |

**3. Bordro Parametrelerine**ve **Firmaİşyeri BordroParametrelerine** ilgili bordro hesaplanırken hangi puantaj kaynağının kullanılacağı seçimi eklendi.(Varsayılan "Dış Kaynak + Hesaplama")

#### Personel Ücret Bordrosu> Parametreler> Bordro Parametreleri:

| 🔀 Personel Ücret Bordrosu                                                                                      |                                                                   |                                                  |                     |                |                                          |
|----------------------------------------------------------------------------------------------------|-------------------------------------------------------------------|--------------------------------------------------|---------------------|----------------|------------------------------------------|
|                                                                                                    |                                                                   | 2 📲 🔹                                            |                     |                | Personel Ücret Bordrosu     24     Giriş |
| Bordro Personel Ucret Bordrosu 8.00<br>Ay Aralik ~ YI 2022<br>Apklama 2022-Aralik Personel Ucret Bordrosu 8.00 | İşyeri mimoza<br>Nokta MELİKGAZİ<br>Personel VERİ GİRİŞ OPERATÖRÜ | Takip no       Tarih       28.12.       Özel kod | 2022 15:54:32 -<br> |                |                                          |
| Genel Bilgiler Personel Seç Seçili Perso                                                                       | oneller Puantaj Bilgileri                                         | Parametreler                                     | İşlem Günlükleri    | Liste Gösterim |                                          |
| Bordro Parametreleri İçveri Parametreleri Kanuni Par                                                           | rametraler                                                        |                                                  |                     |                |                                          |
|                                                                                                    |                                                                   |                                                  |                     |                |                                          |
| S Oygulanan Bordro Parametre Tanimi                                                                            |                                                                   |                                                  |                     |                |                                          |
| 6                                                                                                    |                                                                   |                                                  | Uygula              |                |                                          |
| Sıra 🔶 Kodu Alan Adı/Parametre                                                                                 | Değer                                                             |                                                  | Birim Ka Zor        |                |                                          |
| 1 S0001 Hesaplanan Bordro Ay / Yil                                                                             | Aralik.202                                                        | 2                                                | 📴 н 📼               |                |                                          |
| <ul> <li>5 S0413 Puantaj Hesaplamalari</li> </ul>                                                              |                                                                   |                                                  |                     |                |                                          |
| I S0432 Bordro Puantaj Kaynağı                                                                                 | Dış Kayna                                                         | c + Hesaplama                                    |                     |                |                                          |
| 2 SUSUU Diş Kaynak Pulantaj Girşi                                                                              | Hesaplar                                                          | 3                                                |                     |                |                                          |
| 9 S0363 Toplu - Hafta İri Fazla Mesai                                                                          | Dış Kayna                                                         | k                                                |                     |                |                                          |
| 10 S0364 Toplu - Hafta Sonu Fazla Mesai                                                                        | Diş Kayna                                                         | k + Hesaplama                                    |                     |                |                                          |
| 11 S0365 Toplu - Resmi Tatil Fazla Mesai                                                                       |                                                                   |                                                  | Вн                  |                |                                          |
| 12 S0366 Toplu - Uzaktan Çalışma                                                                               |                                                                   |                                                  | о 📴 н 🕅             |                |                                          |
| 65 S0367 FM / Eksik Gün Denkleştirmesi Uygula                                                                  | 🗙 Hayır                                                           |                                                  | 🔄 н 📖               |                |                                          |
| 😑 67 S0368 Devamsızlıklarda Katsayı Uygula                                                                     | × Hayır                                                           |                                                  | 📴 н 📖               |                |                                          |
| 68 S0369 Uygulanacak Katsayı                                                                                   |                                                                   | 1,                                               | 00 Katı 📴 H 🕅       |                |                                          |
| 77 S0372 PDKS'den Puantaji Yoksa Yinede Puanta                                                                 | aj Hesapla 🗸 Evet                                                 |                                                  | 💽 н 📖               |                |                                          |
| 6 S0431 Prim / İkramiye / Ek Ödeme Hesaplanma                                                                  | asın                                                              |                                                  |                     |                |                                          |
| 7 S0430 Girilen Prim Brüttür                                                                                   | 🗸 Evet                                                            |                                                  | Ш н 🔲               |                |                                          |
| 10 S0428 Hatalarda düzelterek devam et                                                                         | Evet                                                              |                                                  | M 🔳                 |                |                                          |
| 9999 S0371 Versiyon                                                                                            |                                                                   | -1,                                              | DO 🛃 H 🔽            |                |                                          |
| 10001 S0400 Versiyon Degiştir                                                                                  |                                                                   |                                                  |                     |                |                                          |
|                                                                                                    |                                                                   |                                                  | •                   |                |                                          |
|                                                                                                    |                                                                   |                                                  |                     |                |                                          |
| S Detay Bilgiler                                                                                               |                                                                   |                                                  |                     |                |                                          |
|                                                                                                    |                                                                   |                                                  |                     |                |                                          |

### Firma ve Şube Tanımları> Şubeler> SGK İşyeri Bilgileri> Firma İşyeri Bordro Parametreleri:

| 📕 PB Firma İşyeri Parametreleri               |                                                             |
|-----------------------------------------------|-------------------------------------------------------------|
|                                               | PB Firma İşyeri Parametreleri<br>2 Onaylandı                |
| İşyeri kodu 0001 İşyeri adı mimoza            | 2                                                           |
| Parametre Tanımları                           | Firma İşyeri Parametreleri V 7.06 İlk tarih 1.01.2022       |
| Tanım Adı                                     | Parametre Sil Son tarih 31.12.2022 23:59:59                 |
| DVRNo KayıtD V Açıklama                       | Sıra 🔺 Korlu Alan Adı/Darametre Değer Birim V: 7ov          |
| Tarım Adı : Firma İsveri Parametreleri V 7.06 | - 37 S0045 Stopaj Cari Hesabi                               |
|                                               | 42 S0051 Beyannameyi Düzenleyen                             |
|                                               | 59 S0060 Asgari Ucret Kazancıni Kontrol Et                  |
|                                               | T SOUDI SGK IŞVeren Payları Sasti 7.50 🕅 M 🕅                |
|                                               | + 8 S0008 Fazla Mesai ve Denklestirme Tanımlı               |
|                                               | 13 S0015 Puantaj ve Kesinti Tanımları                       |
|                                               | 🔉 🔹 1 S0072 Puantaj Kaynağı 🚽 🔽 🔲                           |
|                                               | 2 S0018 Saatlik Kesinti Yapılır PDS                         |
|                                               | 14 S0016 Maktu Aylik Ücret Uygulanır     Dış Kaynak         |
|                                               | 1 S0017 Maktu Ucrette Günlük Kesinti Dış Kaynak + Hesaplama |
|                                               | +; 53 S0022 İcra Kesintilerinde Ek Kazandarı Dat            |
|                                               | 71 S0073 Toplam Calisma Saati ile PDKS                      |
|                                               | 🛨 26 S0052 Ücret Hesaplama Tanımları 😥 🗉                    |
|                                               | 🕂 60 S0061 Kidem ve İhbar Hesaplama Tanımlar 😥 🗉 🖵          |
| × 🗑 (KayıtDurumu = O) Özelleştir              |                                                             |
| 1/1 💜 🔸 🕨                                     |                                                             |
|                                               | Vetay Bilgiler                                              |

**4. Bordro Parametreleri> İşyeri Parametreleri** ve **Firma İşyeri Bordro Parametrelerine** puantaj hesaplamalarında fazla mesai sürelerini yarım saat ve tam saat katlarına otomatik tamamlama(Örn:  $7.1 \rightarrow 7.5$ ), iş sözleşmesinde 45 saatin altında çalışması için anlaşılan personelin; sözleşmedeki süreyi aşan kısım için uygulanacak katsayı: fazla sürelerle çalışma oranı **0** ve resmî tatillerde personele fazla mesai yapması durumunda süresine bakılmaksızın tam günlük ücret ödenmesi **2** seçeneği eklendi.

### Firma ve Şube Tanımları> Şubeler> SGK İşyeri Bilgileri> Firma İşyeri Bordro Parametreleri:

| 💓 PB Firma İşyeri Parametreleri                   |   |   |          |              |                                                          |              |             |        |               |            |                          |                           | • × |
|---------------------------------------------------|---|---|----------|--------------|----------------------------------------------------------|--------------|-------------|--------|---------------|------------|--------------------------|---------------------------|-----|
|                                                   |   | 4 |          |              |                                                          |              | PB          | Firm   | a İşyeri<br>2 | Para<br>Or | me <sup>:</sup><br>nayla | treleri<br><sup>ndı</sup> | 3   |
| İşyeri kodu 0001 İşyeri adı mimoza                |   |   |          |              | 2                                                        |              |             |        |               |            |                          |                           |     |
| Parametre Tanımları                               |   |   | Firma İş | yeri Paramet | releri V 7.06                                            |              | İlk tarih   | 1.01.2 | )22           |            |                          | ]                         |     |
| Tanım Adı 🔶                                       |   |   |          | 3            | Parametre Sil                                            |              | Son tarih   | 31.12. | 2022 23:59    | :59        |                          |                           |     |
| DVRNo KayıtD   Agklama                            |   |   |          |              |                                                          |              |             |        |               |            |                          |                           |     |
|                                                   |   |   | Sıra     | 🔶 Kodu       | Alan Adı/Parametre                                       |              |             | Değer  | Biri          | Ka Zo      | n 🍝                      |                           |     |
| 🔰 🛨 Tanım Adı : Firma İşyeri Parametreleri V 7.06 |   |   | Đ        | 22 5003      | 7 4447 Noʻlu Kanun Teşvik                                | leri         |             |        |               | 6          |                          |                           |     |
|                                                   |   |   | Đ        | 23 5002      | 5 4691 Sayılı Kanun Bildirge                             | e Eki        |             |        | 2             | 5 E        |                          |                           |     |
|                                                   |   |   | U U      | 31 5004      | ) 5225 sayılı Kanun Teşviki<br>5746 Cavılı Kanun Teşviki | leri<br>Jani |             |        | 9             | e u<br>R e |                          |                           |     |
|                                                   |   | Н |          | 37 5004      | 5 Stonai Cari Hesahi                                     | Jen          |             |        | ی<br>ا        |            |                          |                           |     |
|                                                   |   |   |          | 42 \$005     | 1 Beyannameyi Düzenleye                                  | n            |             |        |               | 9 E        |                          |                           |     |
|                                                   |   |   |          | 59 5006      | ) Asgari Ücret Kazancını Ko                              | ontrol E     | t           |        |               | i e        |                          |                           |     |
|                                                   | L | 3 | ÷٩       | 2 \$000      | 1 SGK İşveren Payları                                    |              |             |        | 8             | E          |                          |                           |     |
|                                                   |   |   |          | 7 5000       | 7 Günlük Çalışma Saati                                   |              |             |        | 7,50          | M 🗉        | 1                        |                           |     |
|                                                   |   |   | Ð.       | 8 5000       | 8 Fazla Mesai ve Denkleşti                               | irme Ta      | nımları     |        | 8             | è 🗉        |                          |                           |     |
|                                                   |   |   |          | 9 5000       | Fazla Mesai 1 Oranı (Haf                                 | fta İçi F    | M)          |        | 1,50 Kat      | M 🗉        |                          |                           |     |
|                                                   |   |   |          | 10 5001      | ) Fazla Mesai 2 Oranı (Haf                               | fta Soni     | JFM)        |        | 1,50 Kat      | M 🗉        |                          | ļ                         |     |
|                                                   |   | Н |          | 11 5001      | 1 Fazla Mesai 3 Oranı (Res                               | smi Tati     | FM)         |        | 2,00 Kat      | ME         |                          |                           |     |
|                                                   |   | Н |          | 44 5001      | Enzla Sureierie Galişma C                                | Jonklor      | tirmoni Van |        |               |            |                          |                           |     |
|                                                   |   |   |          | 67 5001      | Fazia Mesai Siirelerini Ta                               | mamla        | unnesi rap  |        | 4             |            |                          |                           |     |
|                                                   |   | > | 0        | 68 SQ06      | Resmi Tatil Fazla <u>Mesais</u> i                        | ini Tam      | Gün Öde     |        |               |            | 1                        |                           |     |
|                                                   |   |   |          | 13 5001      | Puantaj ve Kesinti Tanım                                 | ları         |             | 🖌 Eve  | t g           | 2          |                          |                           |     |
|                                                   |   |   |          | 1 5007       | 2 Puantaj Kaynağı                                        |              |             | × Hay  | Y I           |            | 1                        |                           |     |
|                                                   |   |   | •        | 2 500 1      | 8 Saatlik Kesinti Yapılır                                |              |             |        |               | r e        | 1                        |                           |     |
|                                                   |   |   |          | 39 500 1     | Toplam Saatlik Kesintileri                               | Eksik G      | iüne Çevir  |        |               |            |                          |                           |     |
|                                                   |   |   |          | 48 5002      | Devamsızlıklarda Uygular                                 | nacak K      | atsayı      |        | 4             |            |                          |                           |     |
|                                                   |   |   | Ð        | 14 500 1     | 5 Maktu Aylık Ücret Uygula                               | anır         |             |        | L.            |            |                          |                           |     |
| X 🗷 (KavitDurumu = 0) Özellestir.                 |   |   |          | 1 S001       | 7 Maktu Ucrette Günlük Ke                                | esinti       |             |        | Ę             | e [        |                          |                           |     |
|                                                   |   | Ŀ |          | 42771        | M - V X G                                                | -            | 4           |        |               |            |                          |                           |     |
| 1/1                                               | • |   |          | ou pileter   |                                                          |              |             |        |               |            |                          | 1                         |     |
|                                                   |   | V | Det      | ay biiglier  |                                                          |              |             |        |               |            |                          |                           |     |

# Personel Ücret Bordrosu> Parametreler> Bordro Parametreleri> İşyeri Parametreleri:

| Personel Ücret                                                                                                    |       |
|----------------------------------------------------------------------------------------------------|-------|
|                                                                                                    | Giriş |
| Perden Dessent Level Perdener 9 00                                                                                                    |       |
|                                                                                                    |       |
|                                                                                                    |       |
| Aprilaria 2022-Walk Personia Udectobrarosu 8.00 Personial Veck Girdş Oreckal Oku 😨 Uzek koo                                                                                                    |       |
| Genel Bigler Personel Seç Seçil Personeller Puantaj Bilgileri Parametreler İşlem Günlükleri Liste Gösterim                                                                                                    |       |
| Bordro Parametreleri İşyeri Parametreleri Kanuni Parametreler                                                                                                    |       |
| Uygulanan Firma Işyeri Parametre Tanımı 🌸                                                                                                    |       |
| 3 SYSFP-v7.06 Firma İşyeri Parametreleri V 7.06 Uygula                                                                                                    |       |
| 3 1 Firma İşveri Parametreleri V 7.06 Düzenle                                                                                                    |       |
|                                                                                                    |       |
| Sira 🔶 Kodu Alan Adi/Parametre Değer Birim Ki Zor                                                                                                    |       |
| - 5 S0005 İşsizlik Sigortası Primi 0,02 😰 H 💼                                                                                                    |       |
| 6 S0006 Sosyal Güvenlik Destekleme Primi 0,23 😰 H 💼                                                                                                    |       |
| - 7 50007 Günlük Çalışma Saati 7,50 😰 D 💼                                                                                                    |       |
| Image: Source Source |       |
| 9 \$0009 Fada Mesai 1 Orani (Hafta İçi FM) 1,50 Kat 😰 D 👘                                                                                                    |       |
| 10 S0010 Fazia Mesai 2 Orani (Hafta Sonu FM) 1,50 Kat 😨 D 📺                                                                                                    |       |
| 11 S0011 Fazla Mesai 3 Orani (Resmi Tatil FM) 2,00 Kat 😨 D 💼                                                                                                    |       |
| 1 44 S0012 Fazla Sürelerle Çalışma Oranı 1,25 Kat 📳 H 🗐 🕺                                                                                                    |       |
| 🚽 46 S0013 Fazla Mesai / Eksik Gün Denkleştirmesi Yapılsın 🛛 📉 Hayır 📳 H                                                                                                    |       |
| 51 S0014 2 güne kadarki Raporları Denkleştir 🛛 📉 Hayır 🕼 H 📺 🖣                                                                                                    |       |
| 67 S0068 Fazla Mesai Sürelerini Tamamla 🗸 Evet 📳 H 🔟                                                                                                    |       |
| I 🔰 🔁 68 50069 Resmi Tatil Fazla Mesalsini Tam Gün Öde 🚽 Evet 🔤 Ki 🖬 🖬                                                                                                    |       |
| 🔁 13 S0015 Puantaj ve Kesinti Tanımları 📈 Evet 🕫 😥 🔟                                                                                                    |       |
| - 1 S0072 Puantaj Kaynağı                                                                                                    |       |
| 😑 2 S0018 Saatlik Kesinti Yapılır 🛛 🗮 Hayır                                                                                                    |       |
| 39 S0019 Toplam Saatlik Kesintileri Eksik Güne Çevir 🛛 🗙 Hayır 📳 H                                                                                                    |       |
| 48 \$0020 Devamsziklarda Uygulanacak Katsayı 1 🗊 H 💼                                                                                                    |       |
| 📄 14 S0016 Maktu Avlik Ücret Uvgulanır 🛛 🗙 Havır 🔯 H 🔲 🎽                                                                                                    |       |
|                                                                                                    |       |
|                                                                                                    |       |
| Use by page                                                                                                    |       |
|                                                                                                    |       |

5. Bordro hesaplanırken bir personelin ücretinin hesaplanamaması ve hesaplanmamış olması durumunda personel bilgisi satırı Kırmızı renkte, Personel ücret hesaplamasının yapılmış ancak yapılan hesapta hataların program tarafından düzeltilip hesaplanılması durumunda turuncu, personelin ücretinin normal bir şekilde hesaplanmış olması durumunda ise beyaz renkte görülmesi sağlandı.

| 💓 Personel Ücret Bordrosu                  |                                         |                         |                                   |                          |                         |
|--------------------------------------------|-----------------------------------------|-------------------------|-----------------------------------|--------------------------|-------------------------|
|                                            | 🕸 🗄 🖶 📔 🤇                               |                         |                                   | ٦                        | Personel Ücret Bordrosu |
| Bordro Personel Ücret Bordrosu 8.00 (1)    | İşyeri                                  | 107 ISS.                | Takip no                          |                          |                         |
| Ay Aralık                                  | ✓ Yil 2022 Nokta                        |                         | Tarih 27.12.2022 14:57:32 -       |                          |                         |
| Agklama                                    | Personel -                              | <sup>6</sup>            | Özel kod …                        |                          |                         |
|                                            |                                         |                         |                                   |                          |                         |
| Genel Bilgiler Personel Seç                | ç Seçili Personeller                    | Puantaj Bilgileri F     | arametreler İşlem Günlükleri      | Liste Gösterim           |                         |
| İşlemler                                   | IKP Personel Adi Sovadi                 | Hes İslem N Cari No Tał | Bordro/Maaş Puantaj               | Personel Kart            | Çalışma Parametreleri   |
| Sütün Personele Bordro Hesanla             |                                         | 1 100 1                 | Sıra 🔶 Kodu Alan Adı/Parametre    | Değer                    | Birim Ka Zor            |
| Sadece Secili Personele Bordro Hesanla     |                                         | a reside to             | 🛨 1 S0055 Bu ay kullanılan Yıllık | : İzin                   | Gün 🔯 H 🔳               |
| Saucce Seçin reisonele Bordro Hesapia      |                                         | a manufacture and       | 1 S0075 Normal Gün (KZ)           |                          | Gün 🧧 H 📄               |
| Be Seçili Personeller için Bordro Hesapia  | E in the subscription                   | 1 1000                  | + 2 S0009 Özet Tablo              |                          | <i>∎</i> 6 H □          |
| Bütün hesaplananları sıl                   |                                         | 1 100                   | 2 S0057 Evlilik Izni              |                          | Gün 🛃 H 🔲 🔳             |
| 📾 Seçili tek personel için hesaplamayı sil |                                         | a mainte a              | 2 SUU /8 Toplam Çalışma Saa       | ti                       |                         |
| 💱 Cari kart oluştur                        | T IN IS AND STREET                      |                         | 3 S0076 Hafta Tatili (KZ)         |                          | Gin R H                 |
|                                            | T I I I I I I I I I I I I I I I I I I I | 1 1997 H H              | 4 S0077 Resmi Tatil (KZ)          |                          | Gün 📴 H                 |
|                                            |                                         | C mark in the           | 5 S0060 Annelik İzni              |                          | Gün 📴 H 🔲               |
|                                            |                                         | a second as             | 6 S0064 Babalık İzni              |                          | Gün 📴 H 🔳               |
|                                            |                                         |                         | 7 S0061 Hamile İşçi Periyodik     | : Kontrol İzni (Sağlık F | Gün [ H                 |
|                                            |                                         |                         | 8 S0062 Süt İzni                  |                          | Saat 📴 H 🔲              |
|                                            |                                         | Re month and a          | 9 S0063 Yeni İş Arama İzni (      | İlave Mazeret İzni)      | Gün 🕎 H 🔲               |
|                                            | T If an arrest test                     | 8 18-18-1 IS            | 11 S0056 Ölüm Izni                |                          | Gün 🕎 H 📄               |
| İşlemler                                   |                                         | a second a              | 12 S0402 PDKS & Dış Kaynak I      | Ücretli İzin             | Gün 🕎 H 📄               |
| Diğer İşlemler                             | E I C BURGETER                          | E mark in               | 1 29 S0044 Istirahat Raporu       |                          | Gün 🚜 H                 |
| ·                                          |                                         | 1 1000 T                | 1 35 SU180 Ucret Kazançları       |                          |                         |
| Deservatively                              |                                         |                         | H 📢 113/241 🕨 💓 🔺 🖌 🕽             | (A) (                    | •                       |
| Parametreier                               |                                         |                         |                                   |                          |                         |
| Hata Mesajlarını Gösterme                  | 1/205 +                                 |                         | ➢ Detay Bilgiler                  |                          |                         |
|                                            |                                         |                         |                                   |                          |                         |